LEO 펌웨어 설치 및 업데이트 매뉴얼

> Version 2.0 April 2021

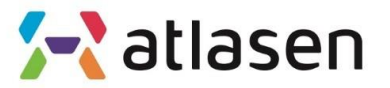

Indoor Environmental Quality

### 설치 프로그램 다운로드 방법

- 1. ST 홈페이지에서 설치 프로그램을 다운받는다.
- 2. 아래의 링크된 인터넷 주소를 연결하여 회원가입 후 설치프로그램을 다운로드 할 수 있다.
- 3. 만약 제공된 압축화일(en.stm32cubeprog.zip)을 받았다면 압축을 풀고 실행할 수 힜다.
- 4. 설치 프로그램(SetupSTM32CubeProgrammer-2.1.0.exe)을 관리자 권한으로 실 행하다.
- 다운로드 링크 : https://my.st.com/content/my\_st\_com/en/products/developmenttools/software-development-tools/stm32-software-developmenttools/stm32programmers/stm32cubeprog.license=1563288815934.product=STM32Cu beProg.version=2.1.0.html

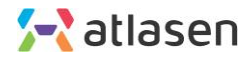

#### 프로그램 설치 방법

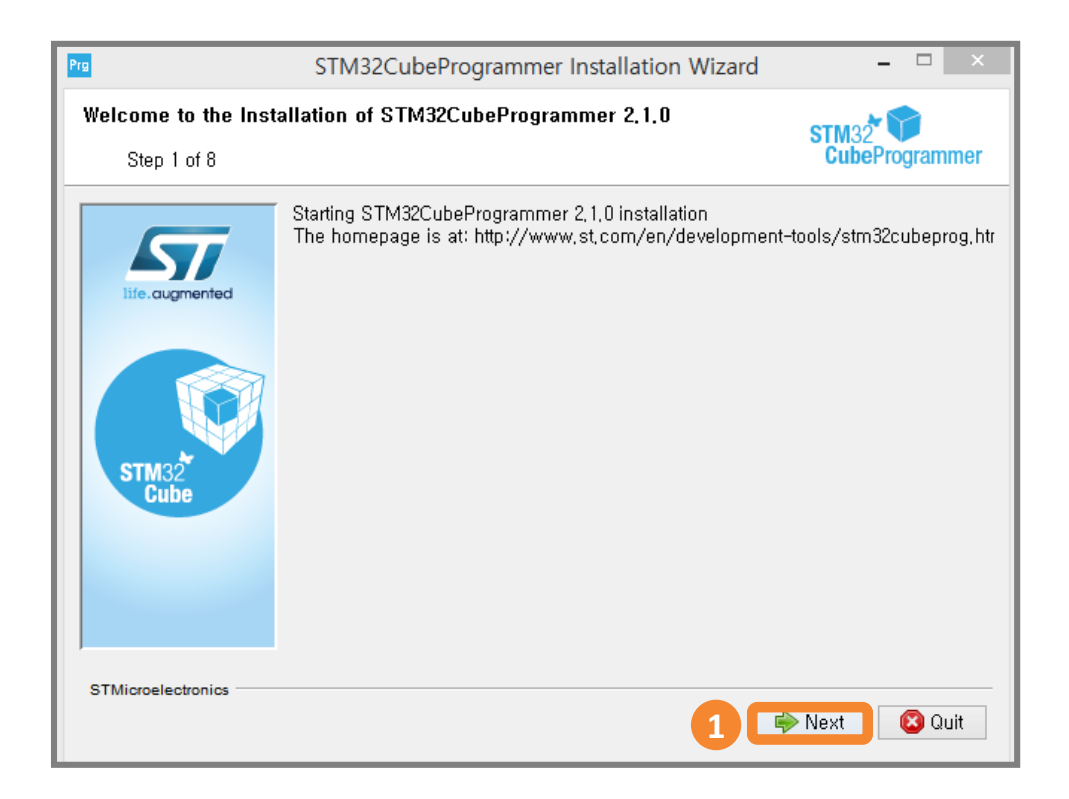

**01** "Next" Button을 누른다.

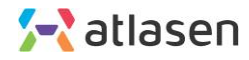

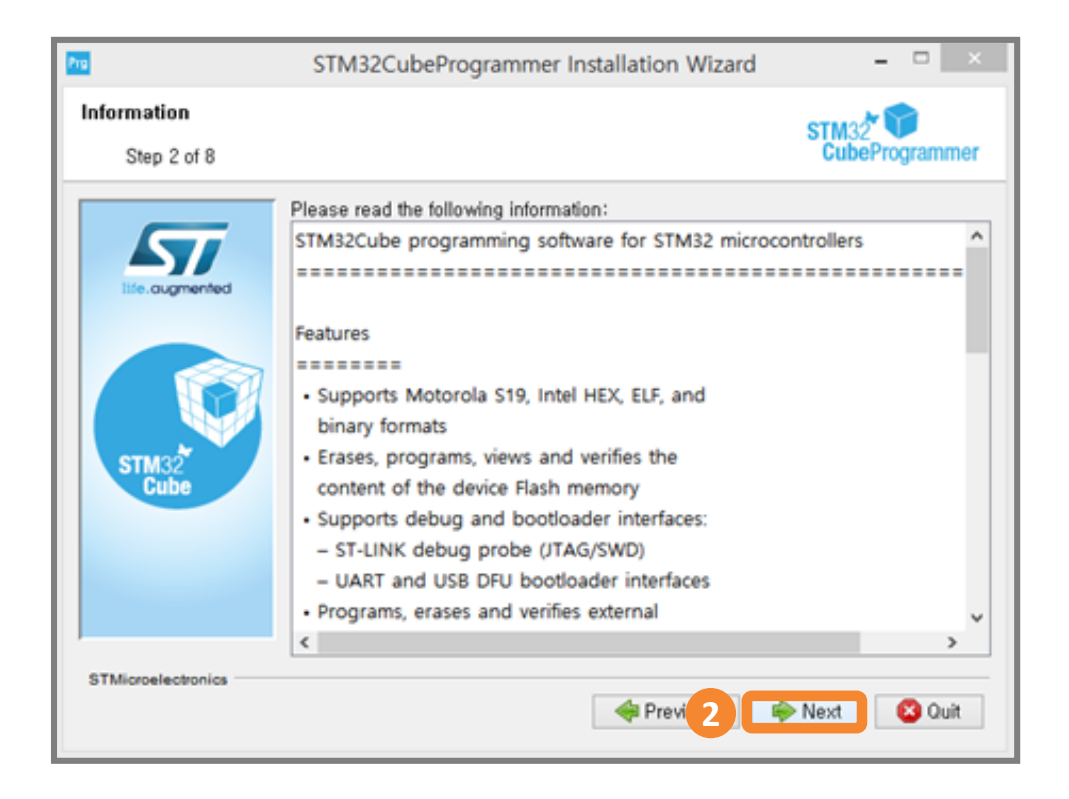

**02** Information 화면에서 "Next" 버튼을 누른다.

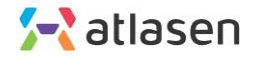

#### 프로그램 설치 방법

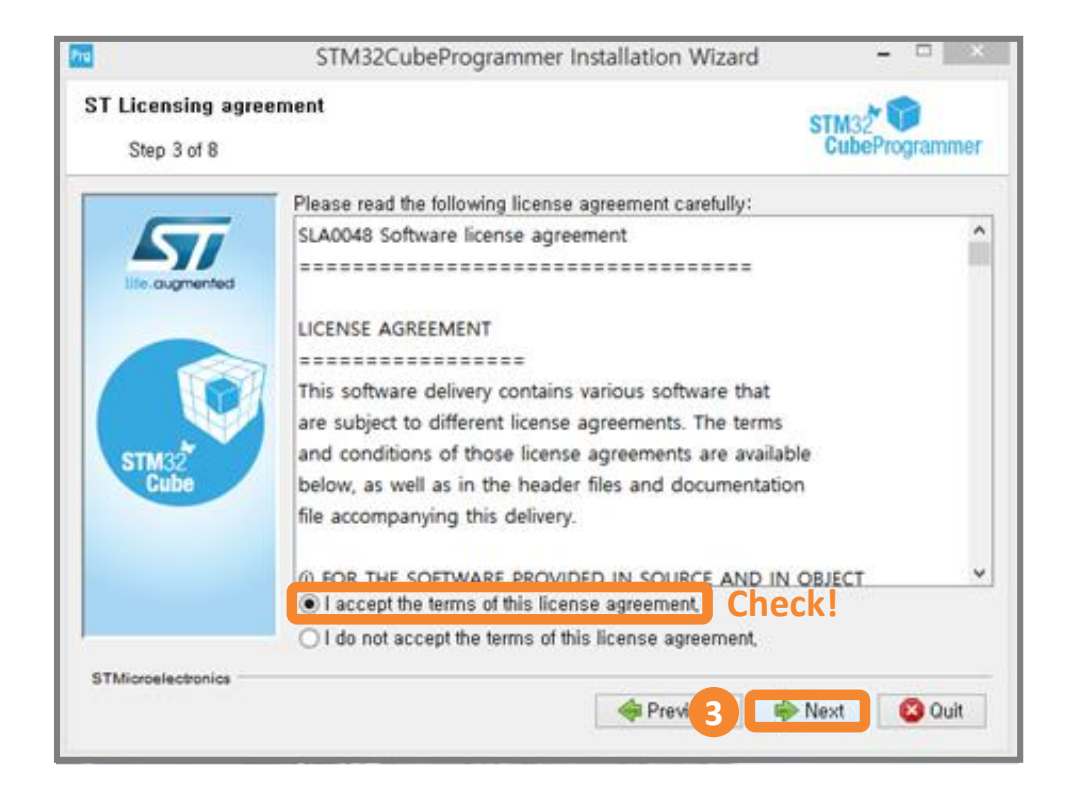

03 라이선스 동의 화면에서 I accept the .... 에 동의 체크하고 "Next" 버튼을 누른다.

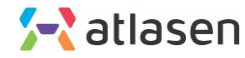

| <u>~</u>                        | STM32CubeProgrammer Installation Wizard                                          | ×                    |
|---------------------------------|----------------------------------------------------------------------------------|----------------------|
| STM32CubeProgram<br>Step 4 of 8 | nmer Installation path                                                           | STM32 CubeProgrammer |
| Life.cugmented                  | Select the installation path:<br>s#STMicroelectronics#STM32Cube#STM32CubeProgram | mmer 🔚 Browse,       |
| STM32<br>Cube                   |                                                                                  |                      |
| STMicroelectronics              | rev 4                                                                            | Next 🛛 😵 Quit        |

04 프로그램을 설치하고자 하는 Installation path 를 설정하고 "Next" 버튼을 누른다.

일반적으로 기본설정된 상태로 설치한다.

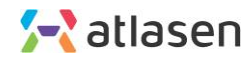

| 200                | STM32CubeProgrammer Installation Wizard –                                                                                 |
|--------------------|----------------------------------------------------------------------------------------------------|
| STM32CubeProgram   | nmer Installation path STM32 CubeProgrammer                                                                               |
| Life augmented     | Select the installation path:<br>s\STMicroelectronics\STM32Cube\STM32CubeProgrammer Browse                                |
|                    | Message                                                                                                    |
|                    | he target directory will be created:<br>:\#Program Files\#STMicroelectronics\#STM32Cube\#STM32CubeProgrammer<br>확인 Cancel |
|                    |                                                                                                    |
| STMicroelectronics | 🐳 Previ 5 🛸 Next 🛛 🕸 Quit                                                                                                 |

05 프로그램을 설치하고자 하는 폴더를 생성 확인 하고 "확인" 버튼을 누른다.

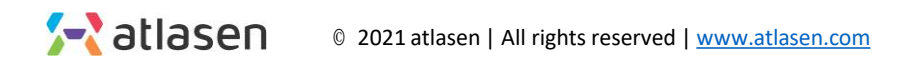

| Pro                             | STM32CubeProgrammer Installation Wizard                                                                                                    | ×                                              |
|---------------------------------|----------------------------------------------------------------------------------------------------|------------------------------------------------|
| STM32CubeProgram<br>Step 5 of 8 | nmer Components selection                                                                                                    | STM32 STM32 STM32                              |
| Straz<br>Cube                   | Select the packs you want to install:<br>Note: Grayed packs are required.<br>Core Files<br>STM32CubeProgrammer<br>SigningTool and Keygen<br>STM32TrustedPackageCreator | 137,62 MB<br>164,35 MB<br>32,02 MB<br>88,45 MB |
|                                 | Description<br>Core files<br>Total space required:<br>Available space:                                                                                                 | 334, 2 MB<br>10, 69 GB                         |
| STMicroelectronics              | Previ 6                                                                                                    | Next 🔇 Quit                                    |

06 프로그램을 설치하고자 하는 Components 를 선택하고 "Next" 버튼을 누른다.

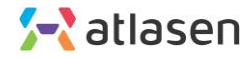

| Prg                             | STM32CubeProgrammer Installation Wizard                                                                                                    | ×                                                 |  |
|---------------------------------|----------------------------------------------------------------------------------------------------|---------------------------------------------------|--|
| STM32CubeProgram<br>Step 7 of 8 | mer Shortcuts setup                                                                                                    | STM32 CubeProgrammer                              |  |
| Eife. augmented                 | <ul> <li>✓ Create shortcuts in the Start-Menu</li> <li>✓ Create additional shortcuts on the desktop</li> <li>Select a Program Group for the Shortcuts:</li> <li>(Default)</li> <li>Accessibility</li> <li>Accessories</li> <li>Administrative Tools</li> <li>AhnLab</li> <li>Atollic</li> <li>Beyond Compare 3</li> </ul> | create shortcut for:<br>Current user<br>all users |  |
|                                 | STMicroelectronics₩STM32CubeProgrammer                                                                                                    | Default                                           |  |
| STMicroelectronics              | Prev 7                                                                                                    | 🏟 Next 🛛 🔇 Quit                                   |  |

07 프로그램이 설치가 진행된다. "Next" 버튼을 누른다.

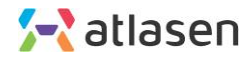

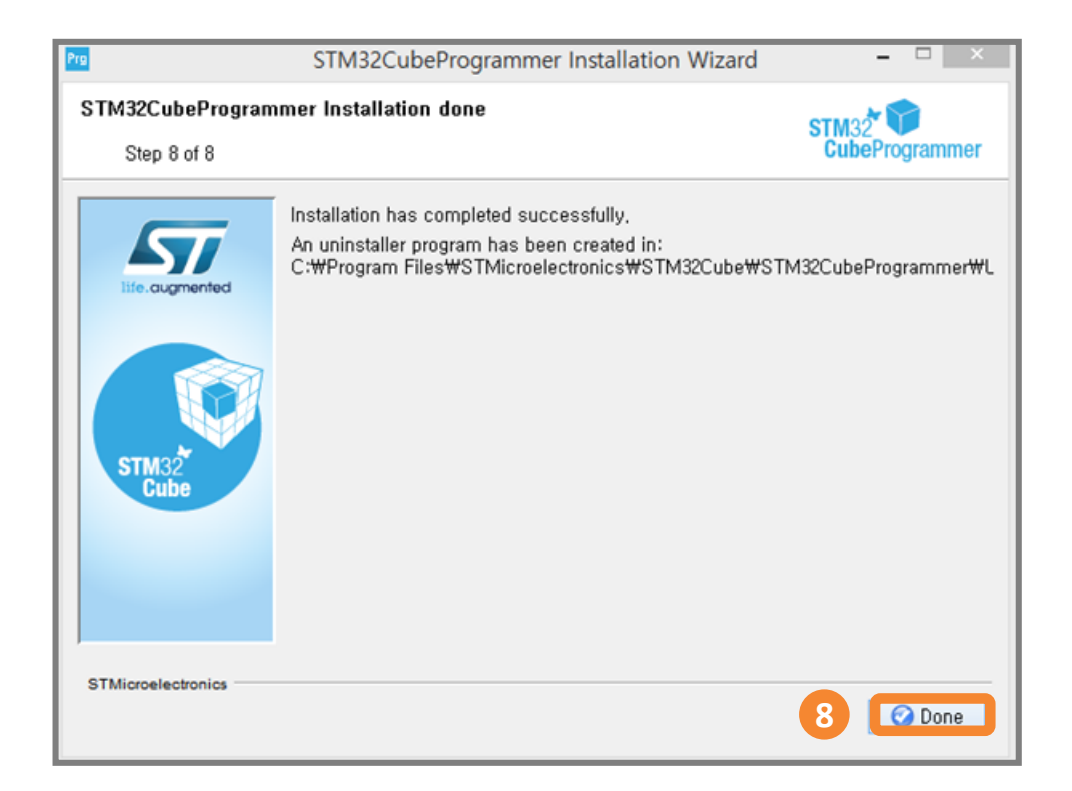

08 프로그램 설치가 완료되었다.

"Done" 버튼을 누른다.

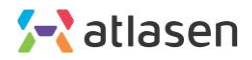

# 프로그램 업데이트 방법

| STM32<br>Cube       | Programmer 🛞 🛽                                                                                                    | A 🕒 У 🔆 灯                                                            |
|---------------------|----------------------------------------------------------------------------------------------------|----------------------------------------------------------------------|
|                     | Memory & File edition                                                                                                    | Not connected                                                        |
|                     | Device memory Open file +                                                                                                    | ST-LINK Connect                                                      |
|                     | Address 0x08000000 ¥ Size 0x400 Data width 32-bit ¥ Read ¥                                                                                                    | ST-LINK configuration                                                |
| OB                  |                                                                                                    | Port SWD  Frequency (kHz) Mode Normal                                |
|                     | No data to display                                                                                                    | Access port 0 Reset mode Software reset Shared Disabled              |
|                     |                                                                                                    | External loader<br>Target voltage 3.19 V<br>Firmware version V2/2857 |
|                     | Log Verbosity level   1  2  3                                                                                                    | Firmware upgrade                                                     |
| ٢                   | 1/21/064 URLANDAUNC UPTINS IDATA 121/064 URLANDAUNC UPTINS IDATA 121/064 URLANDAUNC UPTINS IDATAUNC UPTINS IDATAUNC U | Device information                                                   |
| <ul><li>?</li></ul> | 12:16:46: Read progress:<br>12:16:46: These read successfully<br>12:16:46: Time elapsed during the read operation is: 00:00:00.007                                                                                                    | Provice ID                                                           |

**01** 설치된 STM32CubeProgrammer를 실행시킨다

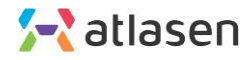

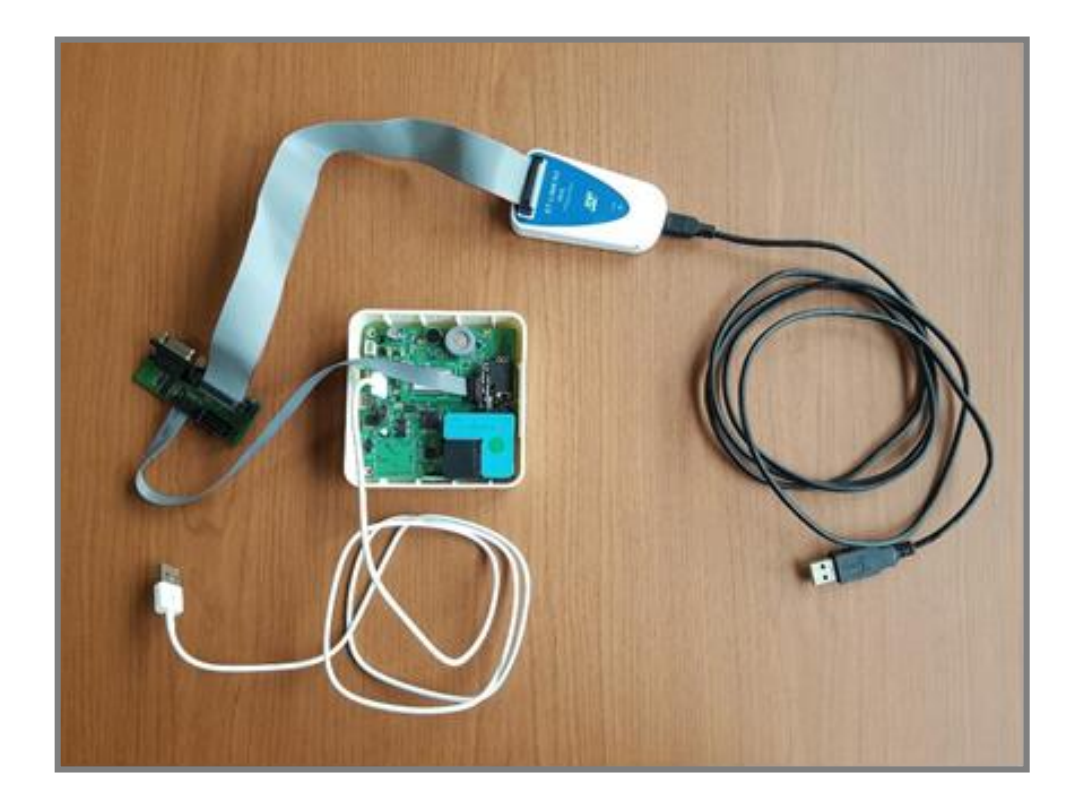

## 02 업데이트할 장치를 사진과 같이 연결한다.

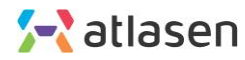

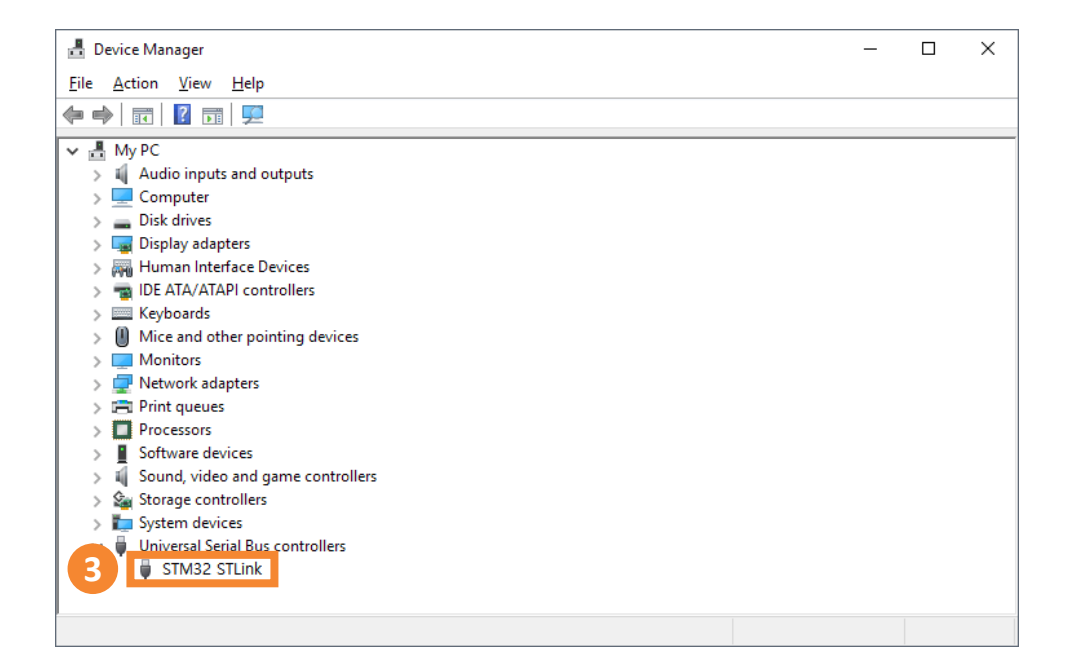

### 03 ST-Link USB 장치인식 화면

PC -> 제어판 -> 장치관리자 화면에서 확인할 수 있습니다.

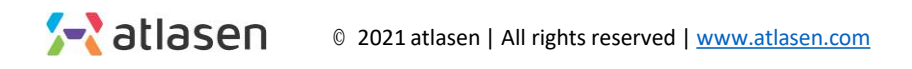

## 프로그램 업데이트 방법

| STM3<br>Cub | الا من المن المن المن المن المن المن الم                                                                                                    | 10 | s 🖪 💶 🎽 🔆 🏹                                                                 |
|-------------|----------------------------------------------------------------------------------------------------|----|-----------------------------------------------------------------------------|
|             | Memory & File edition                                                                                                    |    | Not connected                                                               |
|             | Device memory Open file +                                                                                                    |    | ST-LINK Configuration                                                       |
| <b>.</b>    | Address 0x08000000 • Size 0x400 Data width 32-bt • Read                                                                                                    | *  | St-LINK configuration Serial number Serial number SofF6E0                   |
| OB          |                                                                                                    |    | Port SWD  Port SWD                                                          |
|             |                                                                                                    |    | Mode Normal  Frequency (kHz) 4000                                           |
|             | No data to display                                                                                                    |    | Reset mode Software reset - Mode Normal -                                   |
|             |                                                                                                    |    | Shared Dicabled  Access port                                                |
|             |                                                                                                    |    | Target volage 119 V<br>Firmware version V222857 Reset mode Software reset ▼ |
|             | Log Verbosity level   1  21 21 21 21 21 21 2 2 2 2 2 2 2 2                                                                                                    | 3  | 3 Shared Disabled 🗸 👔                                                       |
| ٢           | 12:16:46 - Address : 06:4002014<br>12:16:46 - Site: - 4 Payre<br>12:16:46 - Site: - (UPL-ADXING                                                                                 | e  | Device information                                                          |
| Ø           | 12:16:46 : Address : 0:0400000<br>12:16:46 : Edd approxema<br>12:16:46 : Data read successful approxemation<br>12:16:46 : Time charged during the read operation is: 00:000.007 |    | Type<br>Device ID<br>Faks date                                              |
| ?           |                                                                                                    |    | (СРU                                                                        |

04 아래의 그림에서 빨강색 부분을 설정하고 "Connect" 버튼을 누른다.

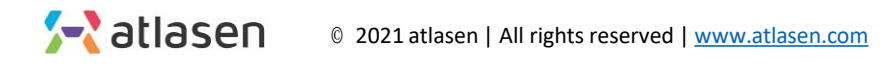

| STM32CubeProgrammer - Base |                                                                                                    |             |         |                                    |                  |                          |
|----------------------------|----------------------------------------------------------------------------------------------------|-------------|---------|------------------------------------|------------------|--------------------------|
| STM32                      | Programmer                                                                                                    |             |         |                                    | ) 🖪 🕒            | ¥ 😽                      |
|                            | Erasing & Programming                                                                                                    |             |         |                                    |                  | Connected                |
| $\square$                  | Download                                                                                                    | Erase flash | memory  | Erase external memory              | ST-LINK          | Disconnect               |
| Ł                          | CAUsers\jwsyu_000\Desktop\Atlasen.binary 6 Browse                                                                        |             | Erass   | e selected sectors Full chip erase | Serial number    | NK configuration         |
|                            | Stare-address 0x08000000                                                                                                 | Select      | Index   | Start Address Size                 | Port             | SWD -                    |
|                            | Skip flash erase before programming                                                                                      |             | 0       | 0x08000000 16K                     | Frequency (kHz)  | 4000                     |
|                            | Verify programming                                                                                                    |             | 1       | 0x08004000 16K                     |                  |                          |
|                            | Run after proceeding                                                                                                    |             | 2       | 0x08008000 16K                     | Mode             | Normal -                 |
|                            |                                                                                                    |             | 3       | 0x0800C000 16K                     | Access port      | 0 *                      |
|                            | 8 Start Programming                                                                                                    |             | 4       | 0x08010000 64K                     | Reset mode       | Software reset           |
|                            | Automatic Mode                                                                                                    |             | 5       | 0x08020000 128K                    | Phone 4          |                          |
|                            | full this error                                                                                                    |             | 6       | 0x05040000 128K                    | Shared           | Disabled 🔹 🕦             |
|                            |                                                                                                    |             | 7       | 0x08060000 128K                    | External loader  | -                        |
|                            | Download file                                                                                                    |             | 8       | 0x08080000 128K                    | Target voltage   | зv                       |
|                            | Option bytes commands _ob                                                                                                |             | 9       | 0x080A0000 128K                    | Firmware version | V2J3157                  |
|                            | The development of the second                                                                                            |             | 10      | 0x080C0000 128K                    |                  | Firmware upgrade         |
|                            | Stat automatic mode                                                                                                    |             | 11      | 0x080E0000 128K                    |                  |                          |
|                            | Log                                                                                                    |             | Verbosi | ty level 💌 1 💿 2 💿 3               | -                |                          |
|                            | 11:28:46 : Opening and parsing file: Atlasen.binary<br>11:28:46 : File: Atlasen.binary<br>11:28:46 : Size : 95:200 Bytes |             |         |                                    | 5<br>D           | ica information          |
| $\bigcirc$                 | 11:28:46 : Address : 0x00000000<br>11:28:46 : Erssing memory corresponding to segment 0:                                 |             |         |                                    | Device STMC      | 2E405wv/E407wv/E415wv/E- |
|                            | 11:28:47 : Download in Progress:                                                                                         |             |         |                                    | Trans            | MCII                     |
|                            | 11:28:49 : Time elapsed during download operation: 00:00:02.983                                                          |             |         |                                    | Device ID        | 0-413                    |
| $\sim$                     | 11:28:49 : Address: : 0x0800000                                                                                          |             |         | <u> </u>                           | Electronic       | 1 MR                     |
| $\bigcirc$                 |                                                                                                    |             |         | × 1                                | 081              | Contracted               |
| $\odot$                    |                                                                                                    |             |         | 8                                  |                  | Contex-104               |

05 앞의 과정을 통하여 STM32CubeProgrammer과 ST-Link가 서로 연결되었다.

Erasing&programming 버튼을 누른다.

06 "Browse" 버튼을 눌러 Atlasen.binary 업데이트할 프로그램을 선택한다.

07 Verify programming 및 Run after programming 항목을 체 크하다.

08 "Start Programming" 버튼을 눌러 프로그램을 업데이트 한다.

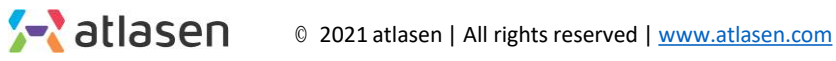

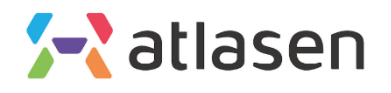

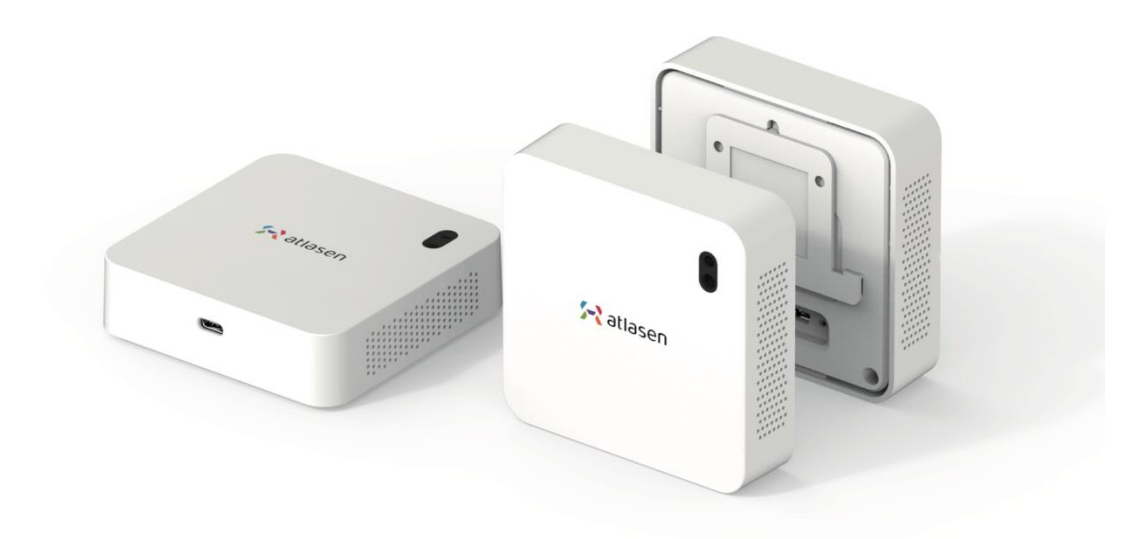

hello@atlasen.com

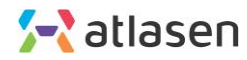